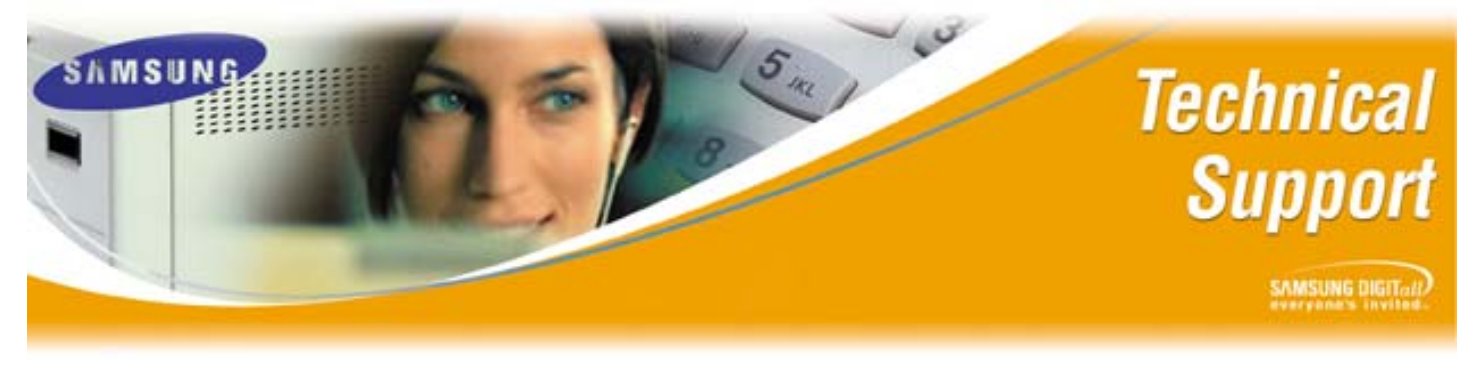

Bulletin No.: 2005-17

December 16, 2005

## MGI3 Upgrade Procedures

The purpose of this Technical Bulletin is to outline the procedure for upgrading a Samsung MGI-3 card. This document pertains to both styles of MGI-3 card which install into iDCS 100 and iDCS 500 systems.

The FTP commands in this bulletin are used for copying files from the PC being used to upgrade to the MGI-3 card. The Telnet commands in this bulletin are used for updating the files on the MGI-3 card.

**Note**: If any of the listed steps are unclear please call Samsung Technical Support for clarification at (800) 737-7008.

## MGI Upgrade Steps

Please follow the listed steps for a successful upgrade:

| Step | Action                                                                                                    |
|------|----------------------------------------------------------------------------------------------------|
| 1    | Obtain the MGI-3 upgrade files from Samsung Technical Support<br>(The files will be in .Zip file form)                                                                                                    |
| 2    | Create a new folder named <b>MGI3</b> on the root directory of <b>C:\</b> on the PC being used to perform the upgrade                                                                                                    |
| 3    | Unzip the upgrade files into the MGI3 folder on the PC being used for the upgrade                                                                                                    |
| 4    | Ensure the PC being used is on the same private network as the MGI-3 card being upgraded. Go to a command or DOS window by going to <b>Start/Run/CMD</b> and pressing <b><enter></enter></b> or clicking <b>OK</b> . At <b>C:\</b> type <b>ping xxx.xxx.xxx</b> . <b>xxx</b> (xxx.xxx.xxx equals the IP Address of the MGI Card listed in MMC 831). If a reply is returned proceed to step number 5. If it fails, please verify the MGI-3 and the PC are on the same private network |
| 5    | Go to a command or DOS window by going to <b>Start/Run/CMD</b> and pressing<br><enter> or clicking <b>OK</b>.</enter>                                                                                                    |
| 6    | Navigate to the <b>MGI3</b> folder. At the <b>C:</b> \ type <b>CD</b> (change directory) followed by a space and then <b>MGI3</b> then press <b><enter></enter></b> . (If the DOS window shows something like <b>C:\documents and Settings\desktop&gt;</b> then type in <b>CD</b> and press <b><enter></enter></b> . Repeat until only <b>C:\</b> is shown. Then type in <b>CD MGI3</b> and press <b><enter></enter></b> .                                                           |
| 7    | On the PC C:\MGI3> should now be seen in the DOS window                                                                                                    |
| 8    | Type in <b>dir</b> <enter> and verify that the upgrade files are listed in the MGI3 directory</enter>                                                                                                    |
| 9    | From C:\MGI3> type ftp xxx.xxx.xxx (xxx.xxx.xxx equals the IP Address of the MGI Card listed in MMC 831). Be sure to include a space between ftp and the IP Address                                                                                                    |

## MGI3 Upgrade Procedures

| Step | Action                                                                                                    |
|------|----------------------------------------------------------------------------------------------------|
| 10   | Once the ftp connection is started the DOS window should display the following:                                                                                                    |
|      | User (xxx.xxx.xxx.xxx(none)): please type in mgi3 and press <enter></enter>                                                                                                    |
| 11   | Once the username is entered the DOS window should display the following: <b>331</b>                                                                                                    |
|      | Password required for mgi3. Password: type in mgi33 and press <enter></enter>                                                                                                    |
| 12   | On the PC, <b>ftp&gt;</b> should now be seen in the DOS window                                                                                                    |
| 13   | Type <b>prompt</b> and press <b><enter></enter></b> . A response of "Interactive mode off" will be                                                                                                    |
|      | displayed". The <b>ftp&gt;</b> prompt will again display.                                                                                                    |
| 14   | Type hash and press <enter>. A response of "Hash mark printing On" will be</enter>                                                                                                    |
|      | displayed. The <b>ftp&gt;</b> prompt will again display.                                                                                                    |
| 15   | Type <b>ascii</b> and press <b><enter></enter></b> . A response of "200 type set to A" will be displayed.                                                                                               |
| 10   | The ftp> prompt will again display.                                                                                                    |
| 16   | Type <b>put sig_ver.c</b> and press <b><enter></enter></b> (There is a space between put and sig).                                                                                                    |
| 47   | File transfer will begin immediately. The <b>ftp&gt;</b> prompt will again display.                                                                                                    |
| 17   | Type bin and press <enter>. A response of "200 Type set to I." will be displayed.</enter>                                                                                                    |
| 10   | The <b>ttp&gt;</b> prompt will again display.                                                                                                    |
| 10   | Type <b>input asp.</b> <enters (there="" <b="" a="" and="" be="" between="" dep).="" files="" is="" mout="" seen="" space="" the="" transferring="" will="">ftp&gt; prompt will again display.</enters> |
| 10   | Type <b>mput mgi2</b> * and proce <b>Entors</b> . Files will be seen transferring (there is a                                                                                                    |
| 19   | space between mout and moi3). The <b>ftns</b> prompt will again display                                                                                                    |
| 20   | Type <b>Is</b> and press <b>&lt; Enter&gt;</b> (lower case L and lower case S). The upgrade files                                                                                                    |
| 20   | transferred to the MGI-3 will now be displayed. The <b>ftp</b> > prompt will again display                                                                                                    |
| 21   | Type <b>bye</b> and press <b><enter></enter></b> .                                                                                                    |
| 22   | At this point the PC is done with FTP and the DOS window will display C:\MGI>                                                                                                    |
| 23   | At the C:\MGI>, type telnet xxx.xxx.xxx and press <enter>. (xxx.xxx.xxx.xxx</enter>                                                                                                    |
|      | is the private IP address you assigned the MGI3 card in MMC 831 and there is a                                                                                                    |
|      | space between telnet and the IP Address)                                                                                                    |
| 24   | The DOS window will now show:                                                                                                    |
|      | Telnet Session                                                                                                    |
|      | Login: please type in mgi3 and press <enter></enter>                                                                                                    |
| 25   | The DOS window will show <b>password:</b> , please type in <b>mgi33</b> and press <b><enter></enter></b>                                                                                                |
| 26   | The DOS window will now show                                                                                                    |
|      | Welcome to VoIP System on Telnet                                                                                                    |
|      | MGI3:xxx.xxx.xxxx (xxx.xxx.xxx) is the private IP address you assigned                                                                                                    |
|      | the MGI3 card in MMC 831)                                                                                                    |
| 27   | At the MGI3:xxx.xxx.xxx.xxx>, type in siglo dsp.* and press <enter> (there is a</enter>                                                                                                    |
|      | space between sigio and dsp). Wait until file updating is complete before continuing                                                                                                    |
| 28   | At the MGI3:xxx.xxx.xxxx, type in siglo mgi3. <sup>*</sup> and press <enter> (there is a</enter>                                                                                                    |
| 20   | space between sigio and rigis. Wait until file updating is complete before continuing                                                                                                    |
| 29   | At the Widib.XXX.XXX.XXX.XXX>, type in Sigboot and press <enter></enter>                                                                                                    |
| 30   | Co to MMC 727 and verify the MCL 2 cord has the undeted version running                                                                                                    |
| 51   | I GO to wivio 727 and venty the wighs card has the updated version running                                                                                                    |

If you have any questions about this or any other Technical Support bulletins please contact Samsung Technical Support by phone at 800-737-7008 or by email at <u>BCS.Support@Samsung.com</u>.

Samsung Telecommunications America Business Communication Systems 1301 East Lookout Drive Richardson, TX 75082